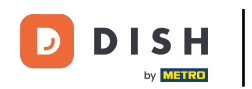

Deschideți aplicația terminalului DISH Order. Veți fi direcționat automat către comenzile deschise. Acum atingeți pictograma meniului derulant pentru a selecta scanerul de coduri de bare.

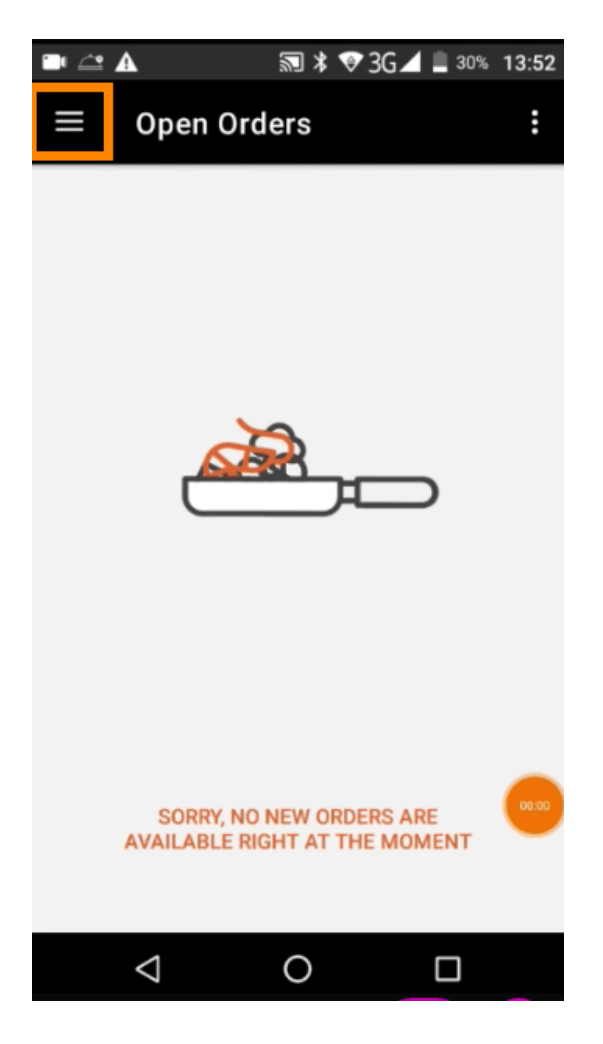

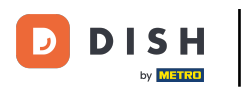

## • Atingeți scanarea codului de bare .

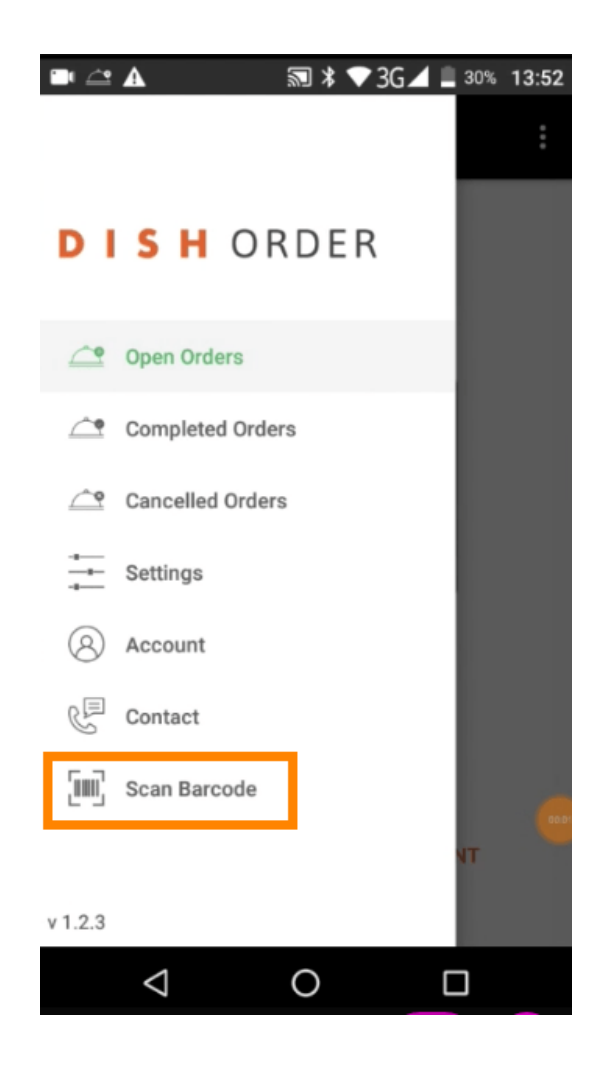

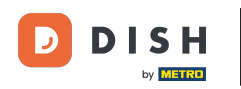

Scanați codul de bare al unei comenzi. Notă: Asigurați-vă că aplicația DISH Order are permisiunea de a utiliza camera terminalului.

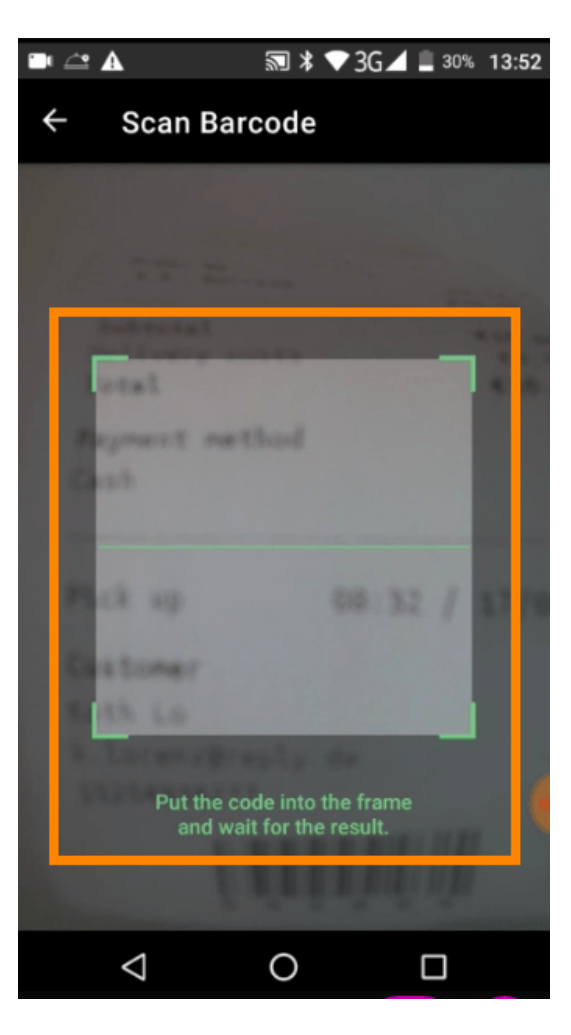

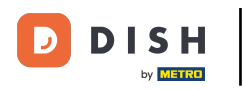

Acum vor fi afișate toate informațiile referitoare la comandă.

| 🖿 🖆 🛦                     | ≌ ¥ 📀  | 3G⊿ 🗎 30 | % 13:52        |
|---------------------------|--------|----------|----------------|
| ← Complete                | d Orde | r        | Û              |
| Customer data             |        |          |                |
| Kath Lo<br>Mail:<br>Tel.: | -      |          |                |
| Order #6                  |        |          |                |
| 1 X Burrata               |        |          | 10.00          |
| Subtotal                  |        | •        | 10.00          |
| Delivery costs<br>Total   |        |          | €0.00<br>10.00 |
|                           |        |          | ma             |
| Payment method            | ł      |          |                |
| \$ Cash                   |        |          |                |
|                           |        |          |                |
|                           |        |          |                |
| $\bigtriangledown$        | 0      |          |                |

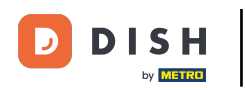

Dacă codul de bare nu a putut fi citit, veți primi această notificare de eroare. Acum puteți fie să încercați din nou, să anulați sau să introduceți numărul comenzii.

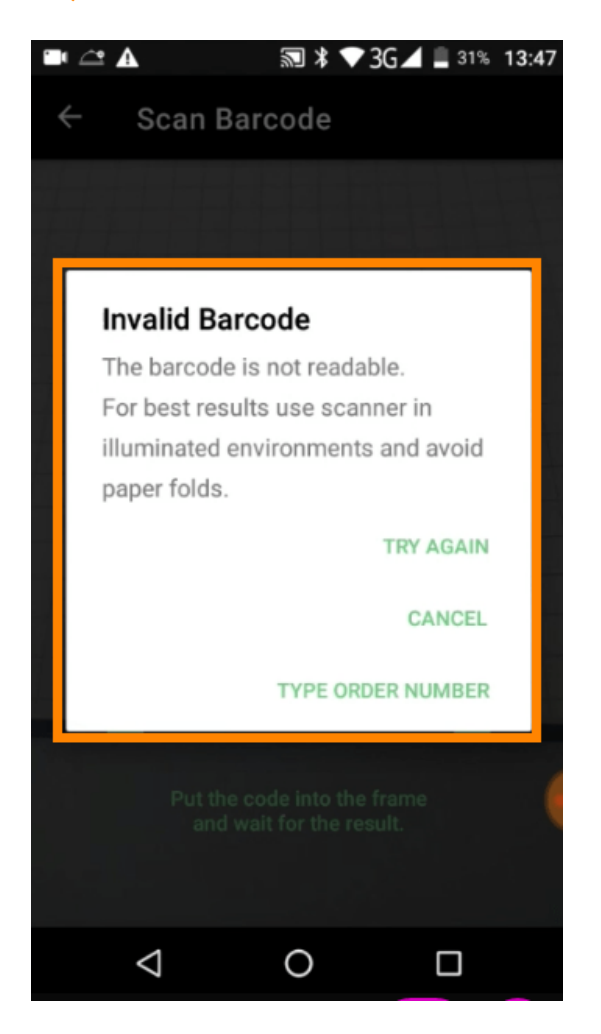

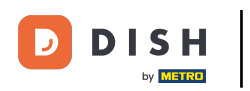

Când alegeți să introduceți manual numărul comenzii, va fi afișată această interfață. Introduceți numărul comenzii și vor fi afișate toate informațiile referitoare la comandă.

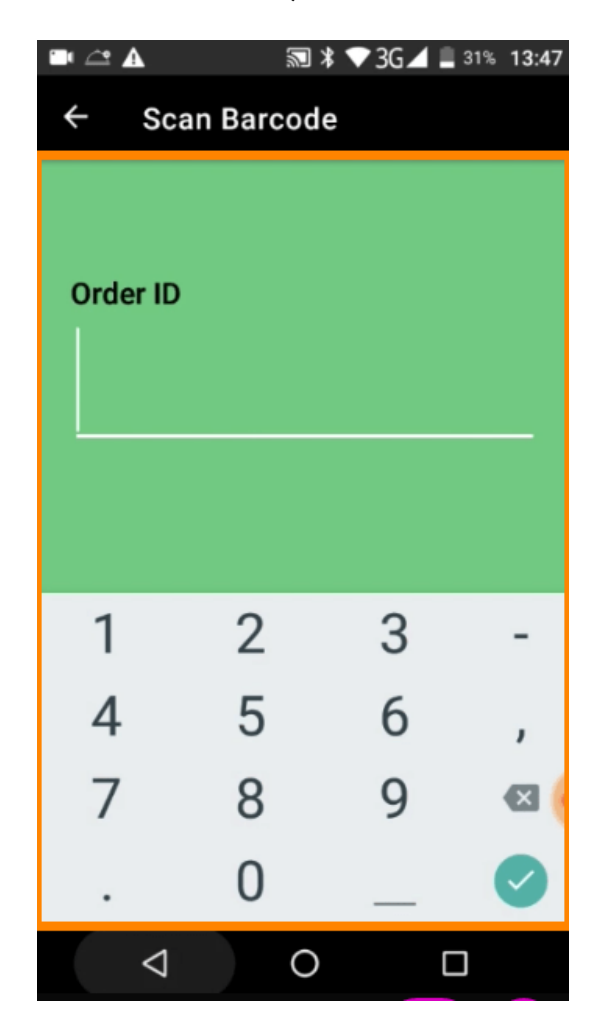

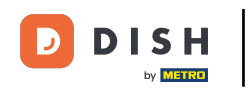

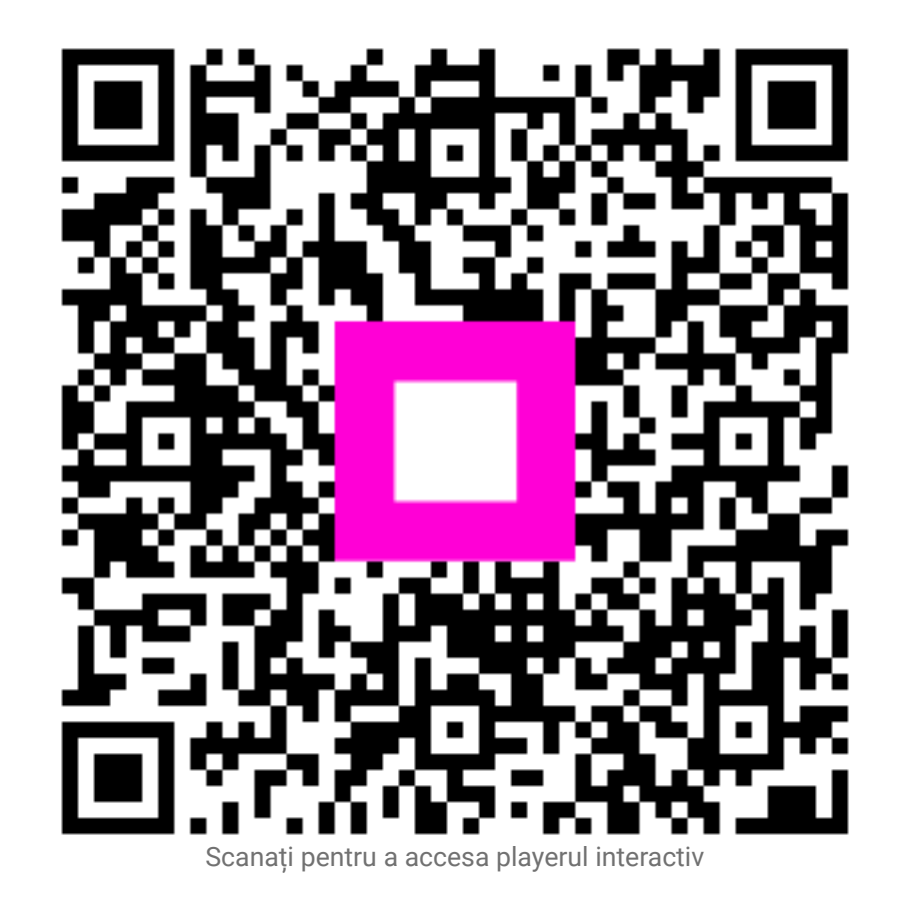